# CONFIGURING YOUR NASH SHA-2 CERTIFICATE

**Medical Director** 

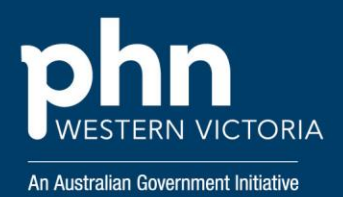

To continue using My Health Record, E-Prescribing and all online Medicare services, organisations need to ensure they are using a NASH SHA-2 certificate to connect to the Healthcare Identifiers (HI) service.

# So what do I need to do?

Before you begin, ensure you have downloaded your new NASH Certificate and have received its associated password/passphrase. See MedicalDirector PKI Certificate Renewal instructions <u>here</u>.

**1.** Open MedicalDirector Clinical on any computer on your network.

- 2. Select Tools > Options.
- 3. Select the Practice tab.

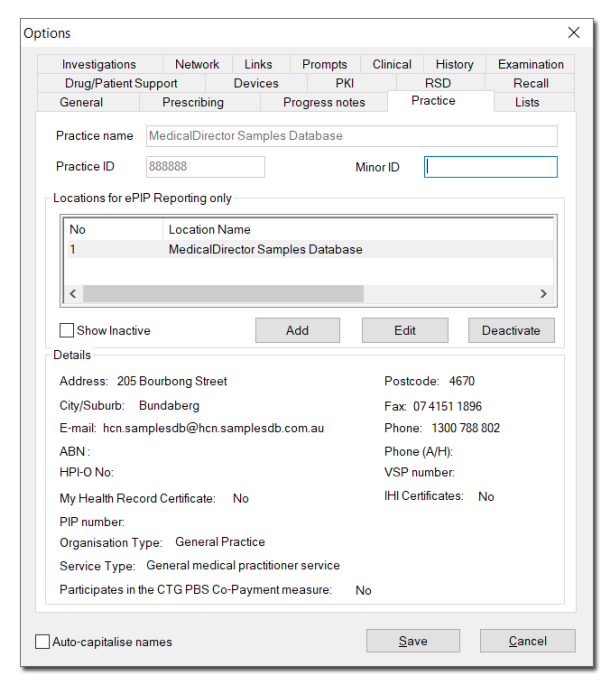

4. Within the **Practice Locations** section,

locate and select the Location that requires the updated NASH certificate.

5. Click Edit

6. Within the Location Details window,

Import Certificate

| locate | and | click |
|--------|-----|-------|
| loouto | ana | Onon  |

| Location                               |              | Organisation Type                                                  | Aged Care Residential Services |                     | ~                  |
|----------------------------------------|--------------|--------------------------------------------------------------------|--------------------------------|---------------------|--------------------|
| Address                                |              | Service Type                                                       | Acupuncture service            |                     | ~                  |
| City/Suburb                            | Postcode     | Government programs PIP No                                         |                                |                     |                    |
| Phone                                  | School ID    |                                                                    |                                |                     |                    |
| Phone (A/H)                            |              | Participates in the CTG PBS Co-Payment measure eHealth Centfloates |                                |                     |                    |
| Fax                                    |              |                                                                    |                                |                     |                    |
| Email                                  |              | Cettficate Type                                                    | Expiration Date                | Issued To           | la                 |
|                                        | _            | HI Signing                                                         |                                |                     |                    |
| ABN                                    |              | HI Encryption                                                      |                                |                     |                    |
| VSP No                                 |              | NASH                                                               |                                |                     |                    |
| HPI-O No                               |              | <                                                                  |                                |                     |                    |
| Lock on inactivity after 15 🔹 minutes  |              |                                                                    | Import (                       | Certificate         | Remove Certificate |
| 0 minutes specifies no lock out        |              | IHI Search Configura                                               | ation                          |                     |                    |
| Use Suburb and Postcode as default for | new natients | When accessing I                                                   | ly Health Record, an           | d IHI is older than | 24 hours, check IH |

7. Select MyHealthRecord from the drop-

### down list.

| Import Certifi                  | icate                                           |        | ×      |
|---------------------------------|-------------------------------------------------|--------|--------|
| Type:<br>Location:<br>Password: | HI Signing<br>HI Encryption<br>My Health Record |        |        |
|                                 |                                                 | Import | Cancel |

- 8. Click \_\_\_\_ to browse to the Certificate file you downloaded earlier.
- 9. Locate and select the 'site.p12' file and

click Open

10. Enter the PIC Passphrase from the SMS

message you received.

11. Click <u>Save</u>

# For further support:

#### **Medical Director**

Customer Service: 1300 300 161 (Option 1) Then select from:

- Helix: (Option 1)
- Bluechip: (Option 2)
- Clinical: (Option 3)
- Pracsoft: (Option 4)

#### My Health Record Helpline

1900 723 471 (option 2 for Providers)

Digital Credentials (NASH PKI Certificates) 1800 700 199 or ebusiness@humanservices.gov.au